## Afternoon Car Rider Information for our new GoSAFE Barcode Process

How do I get my child's barcode and what do I do with it once I have it?

## Step 1: Log in to ParentVUE

#### **Step 2:** Follow Steps below

### Step 3: Click the barcode icon

Dismissal Bar Code

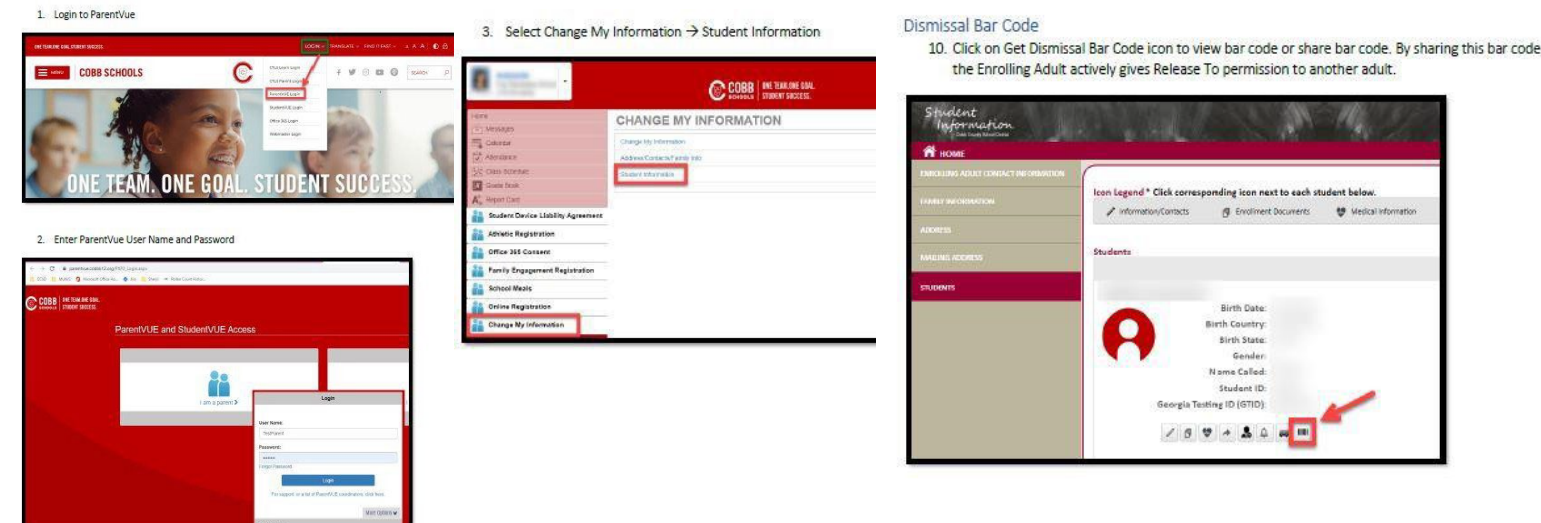

Step 4: Utilize the paper barcode we sent home or save your barcode on your phone in your photos/Apple Wallet, etc.....

Step 5: Display your barcode (via phone or paper) to our staff in carline each day to start the dismissal process for your child Important Info:

-To pick up in car line, you must have selected the Car Line default in the dismissal portal

Or select car rider on the DISMISSAL CHANGE Screen prior to 1:50pm the day you need to make a change & pick up in carline -If you are picking up multiple children, you must display each child's barcode each day

-If you are picking up for someone else, they will need to send you their child's barcode for car line pickup

# Afternoon Car Rider Information for our new GoSAFE Barcode Process

How do I get my child's barcode and what do I do with it once I have it?

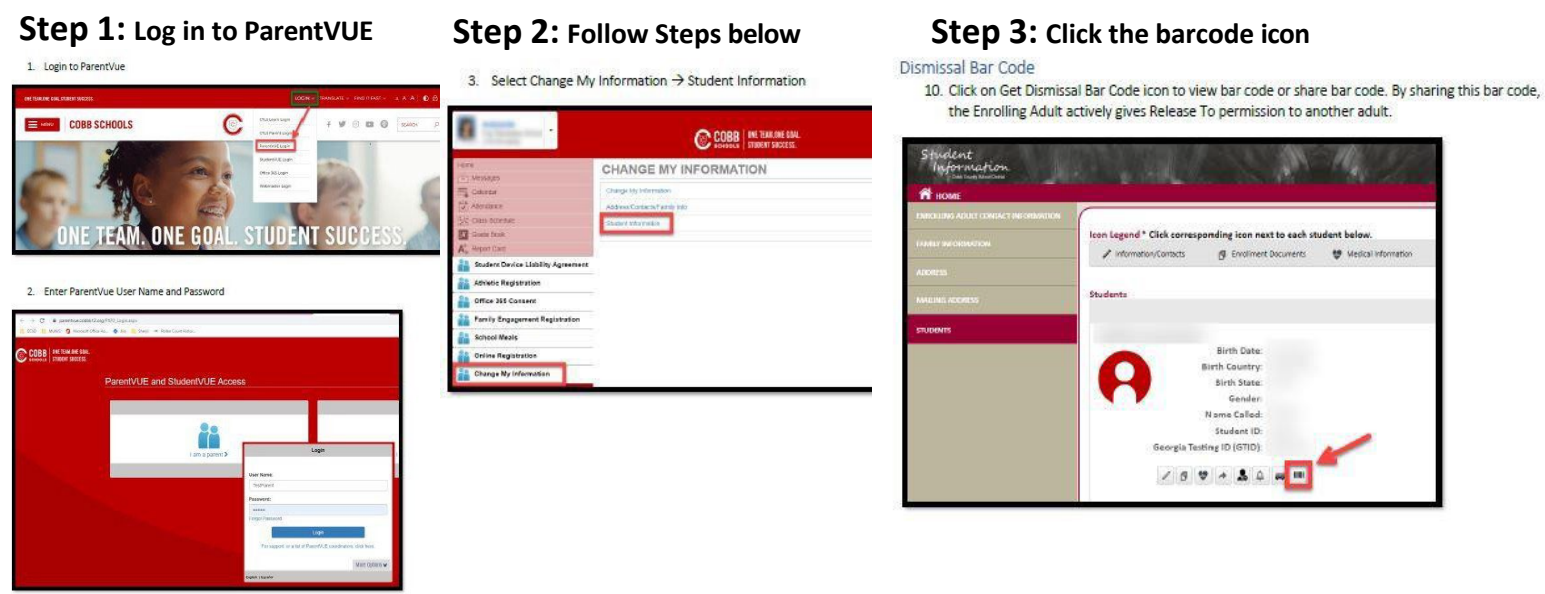

Step 4: Utilize the paper barcode we sent home or save your barcode on your phone in your photos/Apple Wallet, etc.....

Step 5: Display your barcode (via phone or paper) to our staff in carline each day to start the dismissal process for your child Important Info:

-To pick up in car line, you must have selected the Car Line default in the dismissal portal

Or select car rider on the DISMISSAL CHANGE Screen prior to 1:50pm the day you need to make a change & pick up in car line - If you are picking up multiple children, you must display each child's barcode each day

- If you are picking up for someone else, they will need to send you their child's barcode for car line pickup